## Manual for Creating Enrollment Fees into EMI CS iCN MP@nline Limited

|                       | tcs i ന്വ MP©nline L                                                                                                    | imited                                                                                                    |                                                                                                    |                                                                                                    |  |  |  |  |
|-----------------------|----------------------------------------------------------------------------------------------------|----------------------------------------------------------------------------------------------------|----------------------------------------------------------------------------------------------------|----------------------------------------------------------------------------------------------------|--|--|--|--|
|                       | Home                                                                                                    |                                                                                                    |                                                                                                    | User Name Decout                                                                                                    |  |  |  |  |
|                       | Placement Success Program (PSP) : Enrollment                                                                                                    |                                                                                                    |                                                                                                    |                                                                                                    |  |  |  |  |
|                       | Student Details                                                                                                    |                                                                                                    |                                                                                                    |                                                                                                    |  |  |  |  |
|                       | Profile ID:                                                                                                    |                                                                                                    | Student Name:                                                                                                    | test                                                                                                    |  |  |  |  |
|                       | Gender:                                                                                                    | MALE                                                                                                    | Date of Birth(DD/MM/Y                                                                                                    | YYY):                                                                                                    |  |  |  |  |
|                       | Father's Name:                                                                                                    | test                                                                                                    | Mother's Name:                                                                                                    | Test                                                                                                    |  |  |  |  |
|                       | Job Role                                                                                                    |                                                                                                    |                                                                                                    |                                                                                                    |  |  |  |  |
|                       | Desired Job Role                                                                                                    | Graduate E                                                                                                    | ngineer Trainee (IT)                                                                                                    | ~                                                                                                    |  |  |  |  |
|                       | Fee Detail                                                                                                    |                                                                                                    |                                                                                                    | Click on                                                                                                    |  |  |  |  |
|                       | Fee. : 39,999.00/-                                                                                                    |                                                                                                    |                                                                                                    | Proceed to                                                                                                    |  |  |  |  |
|                       |                                                                                                    |                                                                                                    | Proceed to Payment                                                                                                    | Payment                                                                                                    |  |  |  |  |
|                       |                                                                                                    |                                                                                                    |                                                                                                    |                                                                                                    |  |  |  |  |
| ਸੂਲ<br>ਸ              | म पृष्ठ   स्किप   मुख्य सामग्रा पर जाए  English                                                                                                    |                                                                                                    |                                                                                                    | किंगिल हिंचे आवदन लोग                                                                                                    |  |  |  |  |
| N                     | AP nline Lim                                                                                                    | ited                                                                                                    | Digital India                                                                                                    | · · · · · · · · · · · · · · · · · · ·                                                                                                    |  |  |  |  |
|                       | Joint venture between Govt of Ma                                                                                                    | odhya Prodesh and TCS                                                                                                    |                                                                                                    |                                                                                                    |  |  |  |  |
| हम                    | गरे बारे में 🗸 नागरिक सेवाएँ 🗸 अधिकृत कियोग                                                                                                    | स्क सूची v कियोस्क/नागरिक हेतु v प्रोडव                                                                                                    | ट कैटलॉग संपर्क करें ~ शिकायतें                                                                                                    | केरियर @ एमपीऑनलाइन                                                                                                    |  |  |  |  |
| हम                    | गरे बारे में – नागरिक सेवाएँ – अधिकृत कियोन                                                                                                    | स्क सूची – कियोस्क/नागरिक हेतु – प्रोडव                                                                                                    | ट कैटलॉग संपर्क करें 🗸 शिकायतें                                                                                                    | केरियर @ एमपीऑनलाइ-                                                                                                    |  |  |  |  |
| ft                    | गरे बारे में - नागरिक सेवाएँ - अधिकृत कियोन<br>MPOnline Payr                                                                                                    | स्क स्वी - कियोस्क/नागरिक हेतु - प्रोडन<br>nent Option                                                                                                    | ट केटलॉग संपर्क करें - शिकायतें                                                                                                    | केरियर @ एमपीऑनलाइ-                                                                                                    |  |  |  |  |
| ت<br>t Net            | गरे बारे में - नागरिक सेवाएँ - अधिकृत कियो<br>MPOnline Payr<br>अगर आपके खाते से राषि क                                                                               | स्क सूची 🗸 कियोस्क/नागरिक हेतु 🗸 प्रोडव<br>ment Option<br>ट जाए तथा रसीद प्राप्त नहीं हो तो कृपया भ्                                                                                                    | ट केटलॉग संपर्क करें 🗸 शिकायतें<br>गतान पुनः सत्यापन की लिंक पर जाकर (Ref                                                                                                    | केरियर @ एमपीऑनलाइ-<br>केरियर @ एमपीऑनलाइ-<br>erence No) का उपयोग कर पेमेंट का स्टेटस जांव लें, यदि                                                  |  |  |  |  |
| t Net                 | गरे बारे में - नागरिक सेवाएँ - अधिकृत कियो<br>MPOnline Payr<br>अगर आपके खाते से राशि क<br>आवेदन की रसीद अभी भी प्राप                                                 | स्क सूची > कियोस्क/नागरिक हेतु > प्रोडव<br>ment Option<br>ट जाए तथा रसीद प्राप्त नहीं हो तो कृपया भू<br>त ना हो तो यह ट्रांजेक्शन फेल माना जावेगा                                                                                                    | ट केटलॉग संपर्क करें - शिकायतें<br><b>गतान पुनः सत्यापन की लिंक</b> पर जाकर (Ref<br>और वह राशि आपको वापस कर दी जावेगी। अत                                                                                                    | केरियर @ एमपीऑनलाइन<br>erence No) का उपयोग कर पेमेंट का स्टेटस जांच लें, यदि<br>तः उक्त आवेदन का पुनः भुगतान करें। अधिक जानकारी एवं                  |  |  |  |  |
| t Net<br>king<br>ion  | गरे बारे में ज्ञागरिक सेवाएँ अधिकृत कियो<br>MPOnline Payr<br>अगर आपके खाते से राशि क<br>आवेदन की रसीद अभी भी प्राप                                                   | स्क स्वी > कियोस्क/नागरिक हेतु > प्रोडव<br>ment Option<br>ट जाए तथा रसीद प्राप्त नहीं हो तो कृपया भु<br>त ना हो तो यह ट्रांजेक्शन फेल माना जावेगा<br>समस्या निवार<br>Not Papiliz                                                                                                    | ट केटलॉग संपर्क करें ~ शिकायतें<br><b>गतान पुनः सत्यापन की लिंक</b> पर जाकर (Ref<br>और वह राशि आपको वापस कर दी जावेगी। अत<br>ग हेतु Customer Care Executive से संपर्क करें।                                                                                                    | खराज<br>केरियर @ एमपीऑनलाइ-<br>erence No) का उपयोग कर पेमेंट का स्टेटस जांच लें, यदि<br>ने: उक्त आवेदन का पुन: भुगतान करें। अधिक जानकारी एवं         |  |  |  |  |
| t Net<br>king<br>ion  | nरे बारे में ) नागरिक सेवाएँ ) अधिकृत कियो<br>MPOnline Payr<br>अगर आपके खाते से राशि कय<br>आवेदन की रसीद अभी भी प्राप<br>Net Banking                                 | स्क स्वी > कियोस्क/नागरिक हेतु > प्रोडव<br>ment Option<br>ट जाए तथा रसीद प्राप्त नहीं हो तो कृपया भ<br>त ना हो तो यह ट्रांजेक्शन फेल माना जावेगा<br>समस्या निवारा<br>Net Bankir                                                                                                    | ट केटलॉग संपर्क करें - शिकायतें<br>गतान पुनः सत्यापन की सिंक पर जाकर (Ref<br>और वह राशि आपको वापस कर दी जावेगी। अत<br>ग हेतु Customer Care Executive से संपर्क करें।<br>1g                                                                                                    | केरियर @ एमपीऑनलाइ-<br>erence No) का उपयोग कर पेमेंट का स्टेटस जांच लें, यदि<br>तः उक्त आवेदन का पुनः भुगतान करें। अधिक जानकारी एवं                  |  |  |  |  |
| t Net<br>king<br>ion  | गरे बारे में ) नागरिक सेवाएँ ) अधिकृत कियो<br>MPOnline Payr<br>अगर आपके खाते से राषि क<br>आवेदन की रसीद अभी भी प्राप<br>रि Net Banking<br>E Debit / Credi            | स्क सूत्री > कियोस्क/नागरिक हेतु > प्रोडव<br>ment Option<br>ट जाए तथा रसीद प्राप्त नहीं हो तो कृपया भू<br>त ना हो तो यह ट्रांजेक्शन फेल माना जावेगा<br>समस्या निवार<br>Net Bankir<br>it Card Only for SB<br>No transaction-p                                                                      | ट केटलॉग संपर्क करें र शिकायतें<br>गतान पुनः सत्यापन की लिंक पर जाकर (Ref<br>और वह राशि आपको वापस कर दी जावेगी। अत<br>ग हेतु Customer Care Executive से संपर्क करें।<br>1g<br>I A/C Holders<br>rocessing fees                                                                                                    | केरियर @ एमपीऑनलाइन<br>erence No) का उपयोग कर पेमेंट का स्टेटस जांच लें, यदि<br>तः उक्त आवेदन का पुनः भुगतान करें। अधिक जानकारी एवं                  |  |  |  |  |
| t Net<br>king<br>tion | nरे बारे में > नागरिक सेवाएँ > अधिकृत कियो<br>MPOnline Payr<br>अगर आपके खाते से राशि क<br>आवेदन की रसीद अभी भी प्राप<br>Net Banking<br>E Debit / Credi<br>UPI        | स्क सूची > कियोस्क/नागरिक हेतु > प्रोडव<br>ment Option<br>ट जाए तथा रसीद प्राप्त नहीं हो तो कृपया भू<br>त ना हो तो यह ट्रांजेक्शन फेल माना जावेगा<br>समस्या निवारा<br>Net Bankir<br>Notrasaction-p                                                                                                | ट केटलॉग संपर्क करें र शिकायतें<br>गतान पुनः सत्यापन की लिंक पर जाकर (Ref<br>और वह राशि आपको वापस कर दी जावेगी। अत<br>ग हेतु Customer Care Executive से संपर्क करें।<br>1g<br>I A/C Holders<br>rocessing fees                                                                                                    | केरियर @ एमपीऑनलाइ-<br>erence No) का उपयोग कर पेमेंट का स्टेटस जांच लें, यदि<br>ते: उक्त आवेदन का पुनः भुगतान करें। अधिक जानकारी एवं<br>Choose Paytm |  |  |  |  |
| t Net<br>king<br>tion | nरे बारे में ) नागरिक सेवाएँ ) अधिकृत कियो<br>MPOnline Payr<br>अगर आपके खाते से राशि क<br>आवेदन की रसीद अभी भी प्राप<br>रि Net Banking<br>टि Debit / Credi<br>टि UPI | स्क सूची > कियोस्क/नागरिक हेतु > प्रोडव<br>ment Option<br>ट जाए तथा रसीद प्राप्त नहीं हो तो कृपया भू<br>त ना हो तो यह ट्रांजेक्शन फेल माना जावेगा<br>समस्या निवारा<br>Net Bankir<br>it Card Only for SB<br>No transaction-p<br>Paytm Payr<br>र 3 + GST service                                    | ट केटलॉग संपर्क करें र शिकायतें<br>गतान पुनः सत्यापन की सिंक पर जाकर (Ref<br>और वह राशि आपको वापस कर दी जावेगी। अत<br>ग हेतु Customer Care Executive से संपर्क करें।<br>1g<br>I A/C Holders<br>rocessing fees<br>nent Gateway<br>charges as transaction-processing fees for c                                                                            | erence No) का उपयोग कर पेमेंट का स्टेटस जांव लें, यदि<br>तः उक्त आवेदन का पुनः भुगतान करें। अधिक जानकारी एवं<br>Choose Paytn<br>Payment              |  |  |  |  |
| t Net<br>king<br>ion  | nरे बारे में > नागरिक सेवाएँ > अधिकृत कियो<br>MPOnline Payr<br>अगर आपके खाते से राशि क<br>आवेदन की रसीद अभी भी प्राप<br>रि Net Banking<br>टि Debit / Credi<br>टि UPI | स्क सुवी > कियोस्क/नागरिक हेतु > प्रोडव<br>ment Option<br>ट जाए तथा रसीद प्राप्त नहीं हो तो कृपया भू<br>त ना हो तो यह ट्रांजेक्शन फेल माना जावेगा<br>समस्या निवार<br>Net Bankir<br>it Card Only for SB<br>No transaction-p<br>Paytm Payr<br>र 3 + GST service<br>PayGov Ind<br>Rs 5 + service cha | ट केटलॉग संपर्क करें र शिकायतें<br>गतान पुनः सत्यापन की लिंक पर जाकर (Ref<br>और वह राशि आपको वापस कर दी जावेगी। अत<br>ग हेतु Customer Care Executive से संपर्क करें।<br>I A/C Holders<br>rocessing fees<br>nent Gateway<br>charges as transaction-processing fees for of<br>ia(All Major Banks) NDML for<br>riges as transaction-processing fees for and | every amount<br>every amount<br>or Govt. of India<br>punt upto Rs 500,                                                                               |  |  |  |  |

## Manual for Creating Enrollment Fees into EMI

| मुख्य पृष्ठ   स्विथ   मुख्य सामग्री पर जाएं  English 🕜 🚫 👘 🥥<br>मध्यप्रदेश सरकार का पॉर्टन<br>MURR के Microsoft का प्रार्टन<br>Microsoft का Anna Anna Anna Anna Anna Anna Anna Ann |                                                     | 202 2014 / Mail                 | <b>a</b> | व्योस्क हेतु आवेदन लॉगिन<br>रिक्रे<br>स्टन्स् स्वरू |
|----------------------------------------------------------------------------------------------------|-----------------------------------------------------|---------------------------------|----------|-----------------------------------------------------|
| हमारे बारे में v नागरिक सेवाएँ v अधिकृत कियोस्क सूची v f                                                                                                    | केयोस्क/नागरिक हेतु 🗸 प्रोडक्ट व                    | केटलॉग संपर्क करें 🗸 शिकायतें   |          | केरियर @ एमपीऑनलाइन                                 |
|                                                                                                    |                                                     | Paytm Payment Gateway           |          |                                                     |
| Here you can the total                                                                                                    | Reference No:<br>Application No:                    | 250702227794<br>GETIT25P2501129 |          |                                                     |
| amount but it will be                                                                                                    | Amount                                              | 39999                           |          |                                                     |
| when you select EMI<br>options                                                                                                    | Kindly notedown reference no. for future reference. |                                 |          |                                                     |

अनर आपके खाते से राशि कट जाए तथा रसीद प्राप्त नहीं हो तो कृपया <mark>भुगवान पुनः सत्यापन की लिंक</mark> पर जाकर (Reference No) का उपयोग कर पेमेंट का स्टेटस जांच लें, यदि आवेवन की रसीद अभी भी प्राप्त ना हो तो यह ट्रांजेक्शन फेल माना जावेगा और वह राशि आपको वापस कर दी जावेगी। अतः उक्त आवेवन जपुनः भुगतान करें। अधिक जानकारी एवं समस्या निवारण हेतु Customer Care Executive से संपर्क करें।

JHELUM

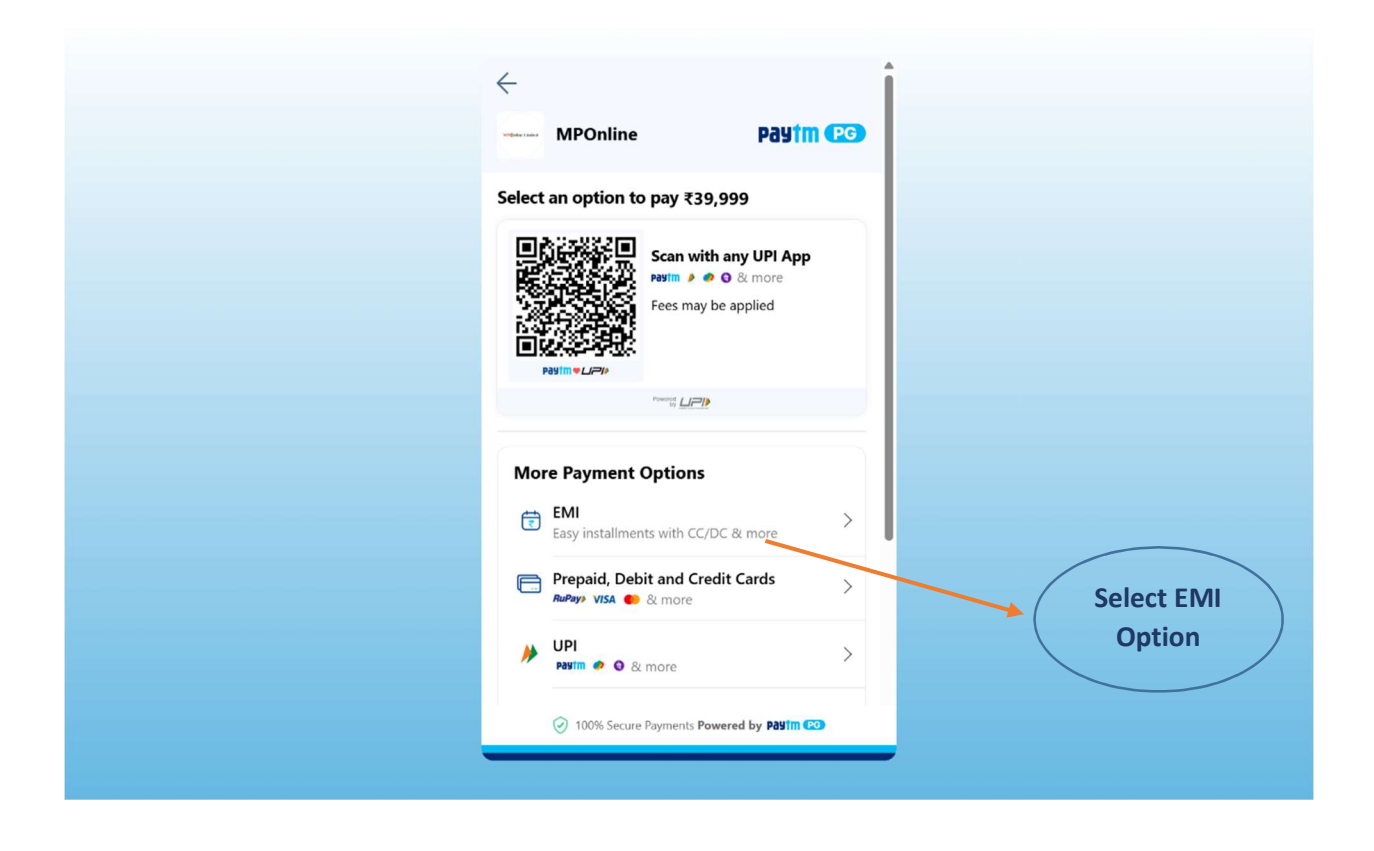

## Manual for Creating Enrollment Fees into EMI

|                             | <i>←</i>                                   |                                                |                       |                |  |  |  |  |
|-----------------------------|--------------------------------------------|------------------------------------------------|-----------------------|----------------|--|--|--|--|
|                             | MPOnline                                   | Payîm (26)                                     |                       |                |  |  |  |  |
|                             | Select an option to pay ₹                  | 39,999                                         |                       |                |  |  |  |  |
|                             |                                            | with any LIDI Ann                              |                       |                |  |  |  |  |
|                             | Select an option to see                    | e EMI Offers 🛛 😣                               |                       |                |  |  |  |  |
|                             | Enter Card Number                          | 0                                              |                       |                |  |  |  |  |
|                             |                                            |                                                | Enter Y<br>Applicable | our<br>• Valid |  |  |  |  |
|                             | Drosped to So                              | lost EMI Blan                                  | Credit (              | Card           |  |  |  |  |
|                             | Proceed to Se                              |                                                |                       |                |  |  |  |  |
|                             | Select from other                          | banks or NBFCs                                 |                       |                |  |  |  |  |
|                             | Top banks sorted by th                     | ne best prices                                 |                       |                |  |  |  |  |
|                             |                                            |                                                |                       |                |  |  |  |  |
|                             |                                            | View All                                       |                       |                |  |  |  |  |
|                             |                                            |                                                |                       |                |  |  |  |  |
|                             |                                            |                                                |                       |                |  |  |  |  |
|                             |                                            |                                                |                       |                |  |  |  |  |
|                             |                                            |                                                |                       |                |  |  |  |  |
|                             | Choose monthly payr                        | ment plan:                                     |                       |                |  |  |  |  |
|                             |                                            |                                                |                       |                |  |  |  |  |
|                             | 3 Months                                   | 6 Months                                       | 9 Ma                  |                |  |  |  |  |
|                             | @ 15.99% Interest                          | @ 15.99% Interest                              | @ 15.                 |                |  |  |  |  |
|                             | Pay Monthly                                | Pay Monthly                                    | Pay M                 |                |  |  |  |  |
|                             | 13,009.89                                  | 30,980.84                                      | 14,14                 |                |  |  |  |  |
|                             |                                            |                                                |                       |                |  |  |  |  |
|                             | Loan Breakup                               |                                                |                       |                |  |  |  |  |
| Select The                  |                                            |                                                |                       |                |  |  |  |  |
| Desired Emi                 | Interest charged by issuing card ₹1,070.67 |                                                |                       |                |  |  |  |  |
| tenure Emi<br>Available for | Effective Price                            | Effective Price ₹41,069.67                     |                       |                |  |  |  |  |
| 3, 6, 9, 12, 18             |                                            |                                                |                       |                |  |  |  |  |
| and 24 /                    | NOTE: Additional fee                       | es would be applicable. F                      | inal                  |                |  |  |  |  |
| Months                      |                                            | Ioan amount and monthly EMI amount may change. |                       |                |  |  |  |  |
|                             | Proceed                                    | to Conver <u>t to EMI</u>                      |                       |                |  |  |  |  |
|                             |                                            |                                                |                       |                |  |  |  |  |

Candidate can pay full amount or through EMI options (EMI from 3 months to 24 months)

-